# ACN Broadband, TV and Phone in partnership with Virgin Media

## **Order Processing Guide**

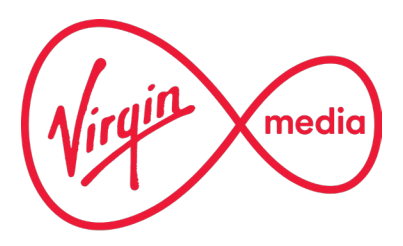

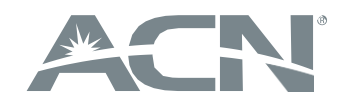

#### **BROADBAND – OFFERED PRODUCTS**

- Triple (TV, Broadband & Phone) bundles in combination with a variety of Broadband speed.
   Some of the triple bundles are: Big, Bigger, Bigger Sport and/or Movies, Biggest TV & Ultimate Volt
- Duals (Broadband & Phone) Offered with the following speed: 50MB 125MB, 250MB, 350MB, 500MB & 1Gig
- Solus Broadband offered at the following speeds:50MB 125MB, 250MB, 350MB, 500MB & 1Gig
- SIM part of a select triple bundle offers or can be added as an Extras
- Dedicated for residential customers new customers only the offer is not available for current VM customers
   Contract length –18 months
- ✓ Virgin Media owns and operates its own Fibre-optic cable network in the United Kingdom.

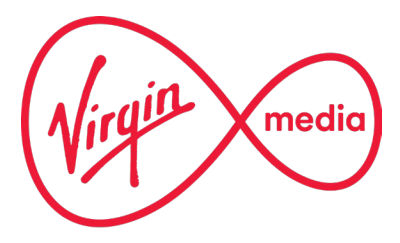

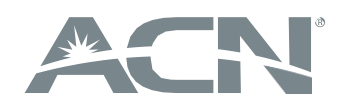

### **General Process Overview**

# Step 1

# Step 2

The customer – Service availability check & order submission Virgin Media – order processing, installation & activation

Install can take as little as 3 days with Quickstart (available in previously wired properties)

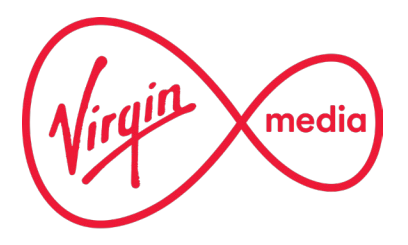

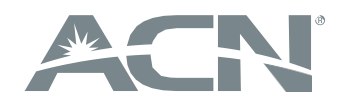

### Step 1 – Service availability check & order submission

To place an order, click on the 'Broadband, Phone and Mobile partnership' icon on the residential section of your IBO Online Shop or <u>www.myacn.eu.</u>

Home services

| Enter  |
|--------|
| Enter  |
|        |
| Verisu |
| Enter  |
| Verisu |
| Enter  |
|        |
|        |
|        |

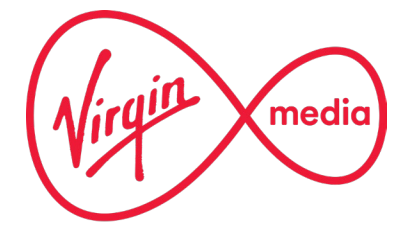

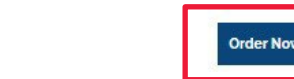

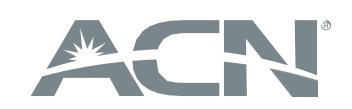

### Step 2 – Service availability check & order submission

Service availability is subject to the service eligibility check on the partnership website.

#### Important:

Please read the Do's and Don'ts to ensure you comply with the requirements to promote Virgin Media

#### Do's Do's and Don'ts Do not contact Virgin Media customer service All marketing and training material used by Please read the Do's and Don'ts to IBOs on Virgin Media services must be ensure you comply with the approved by ACN requirements to promote Virgin Media Review the training material thoroughly before orders must be placed through the contacting any prospective customers Partnership Website. The customer must view the order form and submit their order themselves IBOs The contact information on the order form such as the email address or the phone Do not visit Virgin Media O2 retail stores or number should be that of the customer. Virgin Media will contact the customer to keep them channels informed of the progress of their order, or request additional information if needed acquire customers Explain to the customer what will happen next. For the full details, consult the Order Process Guide by clicking here. Media services. Once the customer has placed their order, advise them to only contact Virgin Media via the contact number contained within the order confirmation email.

Please do not allow your customers to cancel their existing Virgin Media accounts and then sign up their partners as new customers at the

I hereby acknowledge that I have read and understood the instructions above and agree to adhere to the training material provided by Virgin Media.

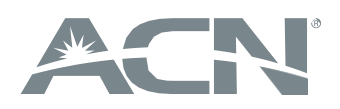

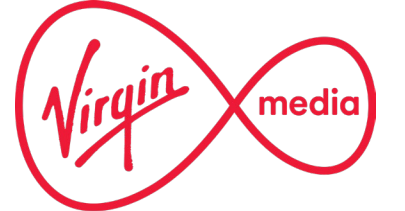

#### X Don'ts

to place an order as this will lead to the order being placed directly with Virgin Media, and therefore, not credited to the ACN IBO. All

Virgin Media employees are prohibited from becoming or being recruited to become ACN

contact any Virgin Media salespeople or sale

Do not use Cold Marketing sales techniques to

Do not use Social Media to promote Virgin

Multiple orders for the same customer are not permitted at this moment in time. Each order must be under a different account holder's name, which means that we are unable to process multiple orders on behalf of landlords.

same address.

### Step 3 – Service availability check & order submission

Virgin Media landing page – **SERVICE AVAILABILITY CHECK** - the customer is requested to enter their postcode.

#### **Important:**

Offer is available to **NEW CUSTOMERS ONLY** 

If the search is successful, the drop-down list with addresses appears. Customer selects their address.

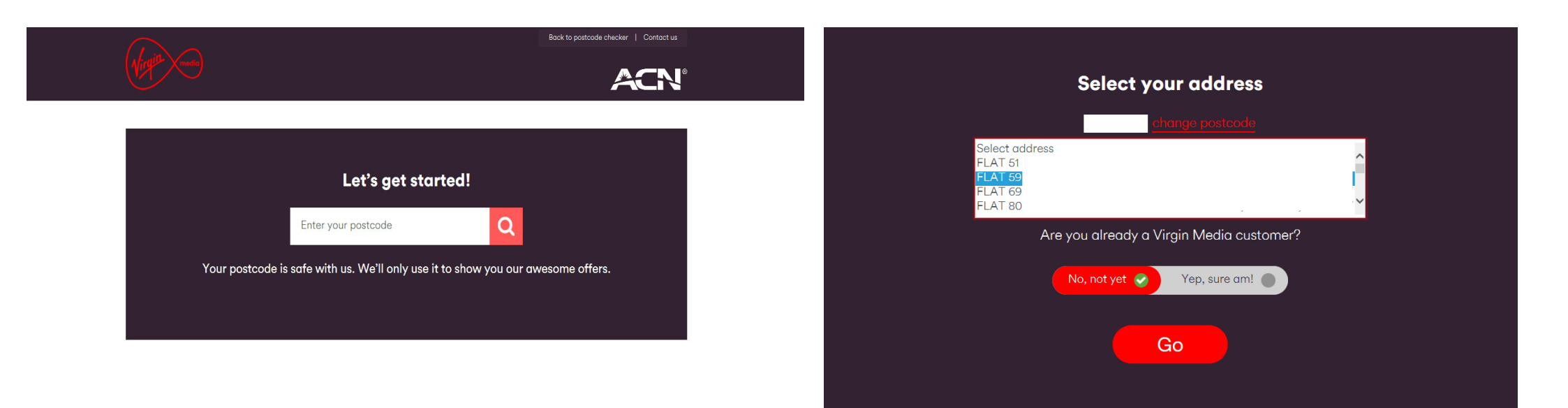

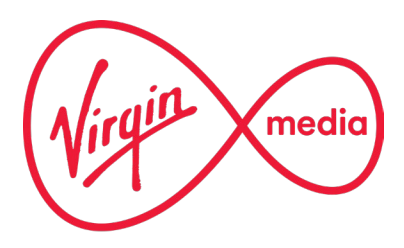

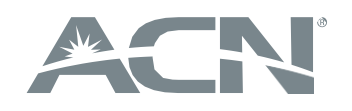

### Step 4 – Service availability check & order submission

If service eligibility fails, the below message appears:

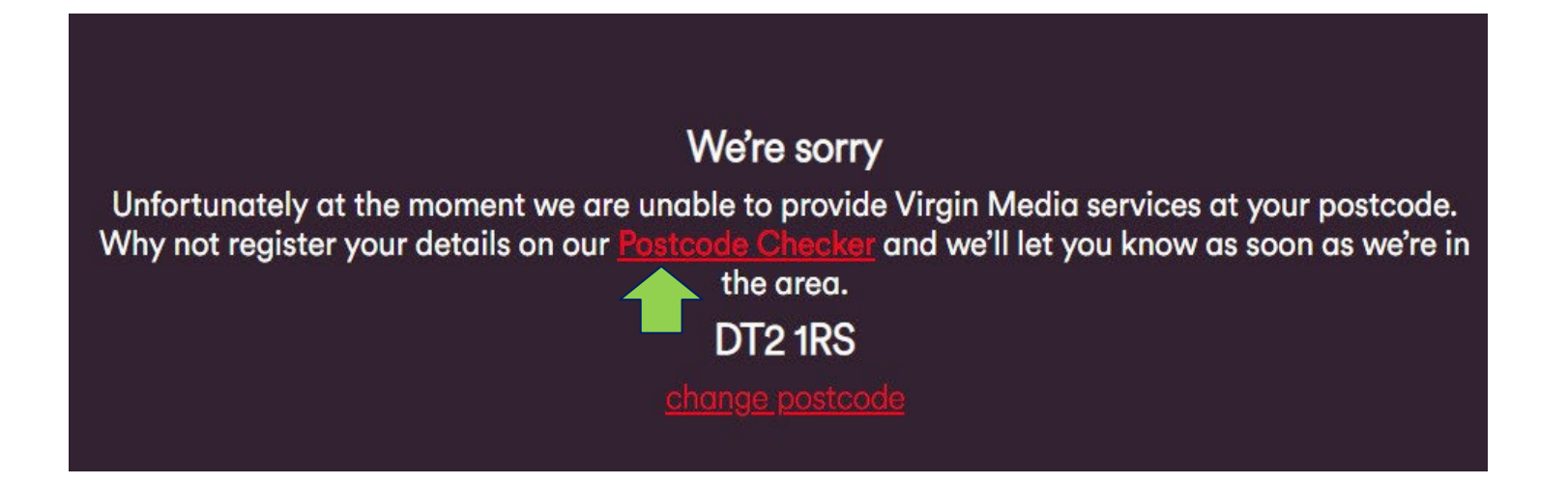

#### Important:

**DO NOT** use 'Postcode Checker' to check service availability of your customers. To be sure that your order will be compensated, perform the service availability check on the partnership website that you can access through your ACN Online Shop.

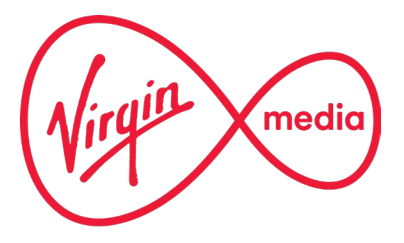

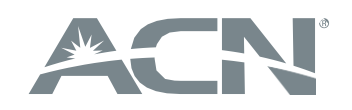

### Step 5 – Service availability check & order submission

If the property is showing as already having had Virgin Media services before the customer will see the below message explaining how they are eligible for Quickstart. This page will also show if your customer is already a Virgin Media customer, as well as if there is an active account at this address from a previous customer.

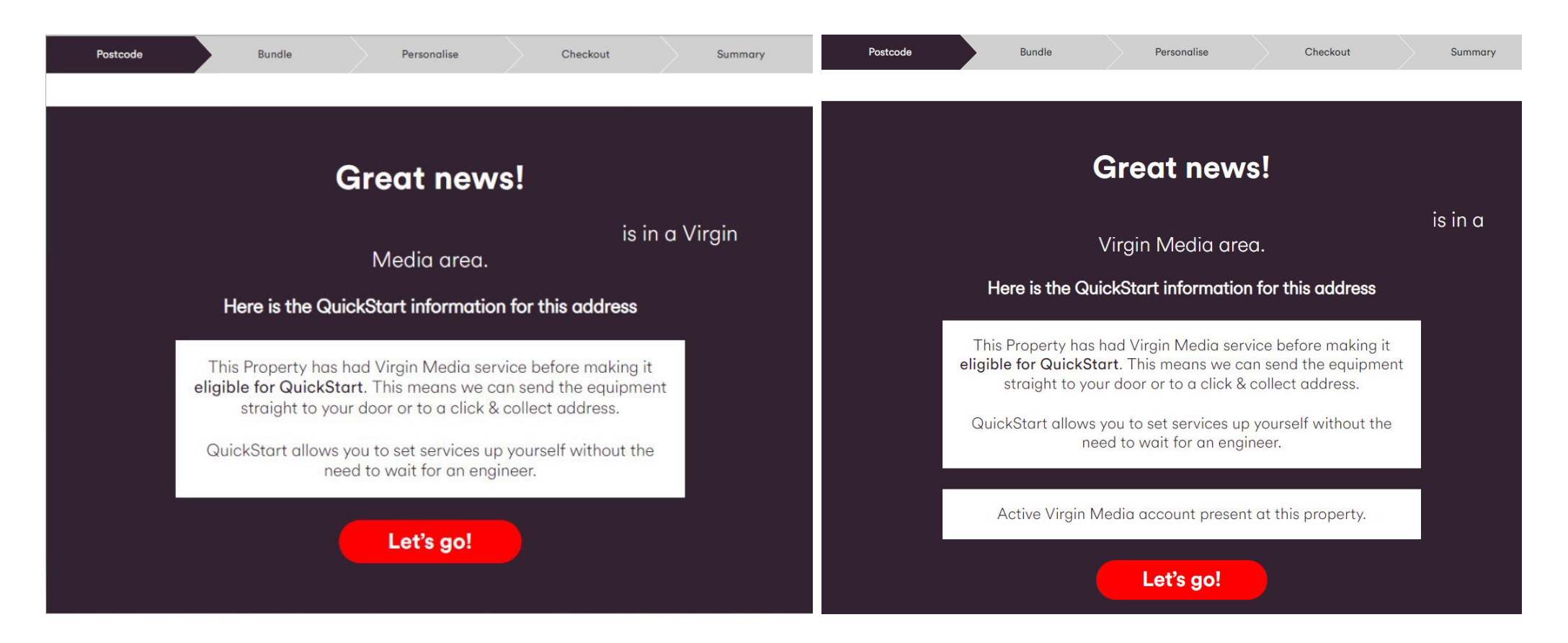

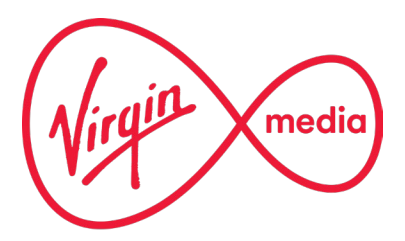

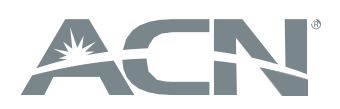

### Step 6 – Service availability check & order submission

**OFFER SELECTION** - if service is available then the customer is redirected to the page with the list of offers and conditions. When offer is selected, 'Buy' needs to be clicked:

Pop up for adding Volt

- speed upgrade added for existing O2 members

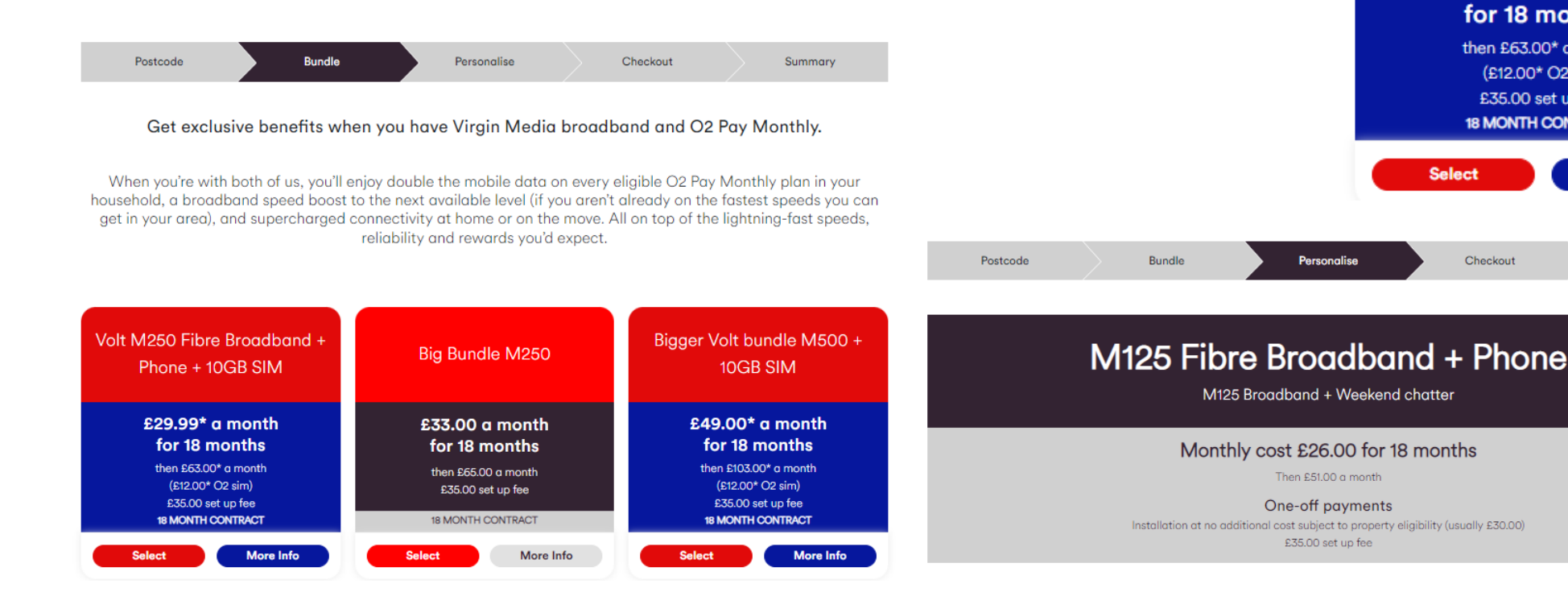

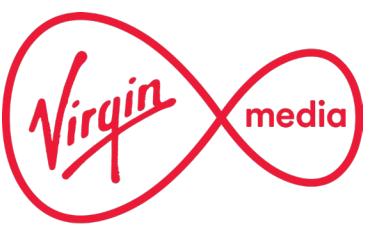

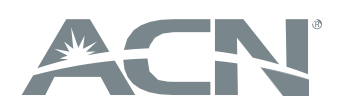

Volt M250 Fibre Broadband +

Phone + 10GB SIM

£29.99\* a month for 18 months then £63.00\* a month

(£12.00\* O2 sim) £35.00 set up fee 18 MONTH CONTRACT

More Info

Summary

Select

Checkout

### Step 7 – Service availability check & order submission

**OFFER SELECTION** - if the customer hasn't taken one of the amazing SIM options, the order will begin with the entering of their information (About you).

| We'll help you move over from your old provider a                                                  | nd set your spending cap o                                                                                                | all in one place.                                                                      |       |
|----------------------------------------------------------------------------------------------------|----------------------------------------------------------------------------------------------------|----------------------------------------------------------------------------------------|-------|
| Adding a Spending Cap                                                                              | ,                                                                                                    |                                                                                        |       |
| You can cap how much you can spend outside of<br>a text when you are close to your cap, so you don | your normal monthly allow<br>'t have to worry about che                                                                   | rances by adding a spending cap to your mobile plan. We'll even sen<br>cking yourself. | d you |
| Plus out of allowance cap of $^{\star}$                                                            | £0                                                                                                    | ~                                                                                      |       |
| Will you be using an iPhone? *                                                                     | O Yes<br>O No                                                                                                    |                                                                                        |       |
| Is your device 5g ready? *                                                                         | O Yes<br>O No                                                                                                    |                                                                                        |       |
| Switching to O2 @*                                                                                 | <ul> <li>No</li> <li>I want to bring my n<br/>Use a PAC code</li> <li>I want to deactivate<br/>Use a STAC code</li> </ul> | umber with me<br>my old number                                                         |       |
| About your customer - 2 of 7                                                                       | Back                                                                                                    | ontinue                                                                                |       |
| Delivery - 3 of 7                                                                                  |                                                                                                    |                                                                                        |       |
| Installation - 4 of 7                                                                              |                                                                                                    |                                                                                        |       |
| Payment - 5 of 7                                                                                   |                                                                                                    |                                                                                        |       |
| Sim only Payment - 6 of 7                                                                          |                                                                                                    |                                                                                        |       |
| Deview Puny Z of Z                                                                                 |                                                                                                    |                                                                                        |       |

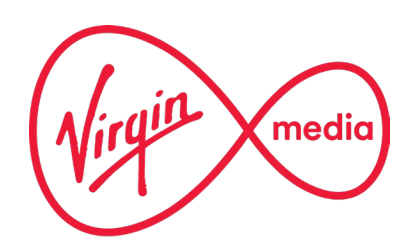

### Step 8 – Service availability check & order submission

**PERSONAL DETAILS** - the customer is requested to enter the IBO business ID (pre-populated if order submitted via Storefront), personal details and password that will be used whenever the customer contacts the Virgin Media support team. At the end the customer has to give their consent to be credit checked.

| Your Order                                                                                                    | Your Virgin Media Home Phone Number                  |                                                                                                    | Don't miss out on the full Virgin Media                                  |
|----------------------------------------------------------------------------------------------------|------------------------------------------------------|----------------------------------------------------------------------------------------------------|--------------------------------------------------------------------------|
| MICO Eller Breadhard - Dhara                                                                                                    |                                                      |                                                                                                    | experience                                                               |
| MIUU Hibre Broodband + Phone                                                                                                    | We do our best to help you keep your current nur     | nber, but we can't always guarantee it.                                                                                                    |                                                                          |
|                                                                                                    | Mould you like to keen your ourset                   | O Var                                                                                                    | To make sure you don't miss out on things                                |
| Monthly cost £24.00 <sup>+</sup> for 18 months                                                                                                    | homenhore number?                                    |                                                                                                    | tille the latest news, upgrades and attest,                              |
| Then £51.00° a month                                                                                                    | nomephone nomber :                                   | * No                                                                                                    | and get the best products, and services                                  |
| One off enumeric                                                                                                    |                                                      |                                                                                                    | upgraaes, perks and otters from virgin                                   |
| Installation or no additional cost subject to property elisibility (usually £30.00)                                                                                                    | Would you like to be listed in directory             | O Yes                                                                                                    | Media Weak the to stay in tauch childre, by                              |
| E35.00 set up fee                                                                                                    | enquiries?                                           | (i) No.                                                                                                    | prome, text message, post and email. We                                  |
|                                                                                                    |                                                      | # 140                                                                                                    | promise but control models with the                                      |
| Your Broadband Speed Information                                                                                                    |                                                      |                                                                                                    | research, and we work burnbard you.                                      |
| We estimate that at peak times the download speed to your Virgin Media router will range between 108 and 111 Mbps and your upload speed will range<br>between 10 and 101 Mbps (Harman the provide read) or your your and may be used they are the period. | Do you use devices which connect to your             | U Yes                                                                                                    | Pa honou for Virgin Media to keep me up.                                 |
| factors including your use of WIFs, your equipment, your internal wining, peak time congestion and the number of subscribers accessing a particular                                                                                                    | home phone line like telehealth devices, care        | O No                                                                                                    | to date                                                                  |
| website.                                                                                                    | alarms, fire alarms or security alarms which         | O Notaria                                                                                                    |                                                                          |
| The minimum download speed to your Virgin Media router should not fall below 64 Mbps. If this happens for three consecutive days or more and we are                                                                                                    | need to work 24/7? *                                 | O NOT SOLE                                                                                                    | We also don't want you to miss out on                                    |
| unable to fix the problem within 30 days of you reparting the problem to Virgin Media, you may have the right to exit your Virgin Media contract without                                                                                                  |                                                      |                                                                                                    | things like the latest enducts, upgrades                                 |
| penalty. It you receive a download speed to your Virgin Media router which is below the minimum download speed, please contact us.                                                                                                    | and the second second second                         |                                                                                                    | peris and offers from pur ansup                                          |
| For more information on estimated speeds, how speeds may be affected by policies such as traffic management and fair usage, our commitment to                                                                                                    | Where you've lived                                   |                                                                                                    | comeanias like Q2.                                                       |
| Cheams throadband speeds Code and what to do it you expensions speed problems, thether our <u>www.expension.com/burppeeds</u> . We will send you an<br>email with this information within / dows of sole.                                                 | Plance tell us where you've fined for the last three | under an our and the second sharely                                                                                                    |                                                                          |
|                                                                                                    | Please tes us where you ve sved for the last three   | years so we can do a quick crear check.                                                                                                    | Sounds soud! I'm happy for Virain Media                                  |
| Your Telephone Service Information                                                                                                    | Address *                                            |                                                                                                    | to keep me up to date on this top                                        |
| Your new telephone sen/ice will be delivered by our fibre broadband network                                                                                                    |                                                      | 12 ELLWOOD AVENUE                                                                                                    |                                                                          |
| This means that you work be able to make or receive calls if there's a power out or network outage, and any device connected to the line like a                                                                                                    |                                                      | PETERBOROUGH                                                                                                    | For more on how we treat your data and                                   |
| telehealth device, care alarm, fire alarm or security alarm won't work. Please check with your device provider to ensure your equipment is compatible                                                                                                    |                                                      | PE2 BLY                                                                                                    | your data subject rights check out Virgin                                |
| with our line. Always keep a charged mabile phane handy for emergencies and please let us know. If you have accessibility needs, feel vulnerable or do<br>port force accessibility needs, feel vulnerable or do                                           |                                                      | 1                                                                                                    | Media's Privacy Policy, You can change                                   |
| - THE FAILED BLOCKS ALL OF TUBLING SHARE                                                                                                    |                                                      | //                                                                                                    | yaur marketing preferences from Virgin                                   |
| Find out more about our new fibre phone line at <u>www.itginmedia.com/landline</u> .                                                                                                    | Years *                                              |                                                                                                    | Media's website.                                                         |
|                                                                                                    |                                                      |                                                                                                    |                                                                          |
| Return to Personalise                                                                                                    |                                                      | Number of years you lived at above address.                                                                                                    | Identity, fraud prevention and credit                                    |
|                                                                                                    |                                                      |                                                                                                    | checks.                                                                  |
| ou'll need to fill in every field, unless it's marked as optional                                                                                                    | Months *                                             |                                                                                                    |                                                                          |
|                                                                                                    |                                                      |                                                                                                    | Same of the personal information we                                      |
| About you - 1 of 5                                                                                                    |                                                      | Number of months you lived at above address.                                                                                                    | collect today will be shared with fraud                                  |
|                                                                                                    |                                                      |                                                                                                    | prevention agencies like CIFAS. If fraud or                              |
| The information you give here will be used to run some credit, fraud and security checks, and to contact you to process your order and set up your                                                                                                    | Residential Status *                                 | Colors                                                                                                    | maney laundering is detected, you could                                  |
| accounts, Virgin Meako will carry sur a creat check and it you've chosen an Uz sim, we'll share the results with Uz teo.                                                                                                    |                                                      |                                                                                                    | be refused certain services, finance, or                                 |
| We'll share your information with credit reference and fraud prevention agencies. If fraud or maney laundering is detected you could be refused                                                                                                    |                                                      |                                                                                                    | employment.                                                              |
| certain services, finance, or employment.                                                                                                    | Do you have accessibility needs?                     |                                                                                                    |                                                                          |
| Check out the Virgin Madia Privacy Policy and OZ Privacy Policy for more info.                                                                                                    |                                                      |                                                                                                    | As we keep ownership of your Virgin                                      |
|                                                                                                    | Do you or anyone in your household have              | O Yes                                                                                                    | Media equipment, rather than make you                                    |
| Tell us about yourself!                                                                                                    | accessibility needs which mean you require           | an Mar                                                                                                    | buy it, we need to do a credit check using                               |
| IBO ID *                                                                                                    | communications in an alternative format?             | · ND                                                                                                    | agencies like Equifax. Without performing                                |
|                                                                                                    |                                                      |                                                                                                    | these checks we will not be able to                                      |
| Title* Solati                                                                                                    |                                                      | A You will receive communications about                                                                                                    | prograss your order. If you take an O2 sim                               |
|                                                                                                    |                                                      | au contractor contractor de la contractor de la contracto | we will share the results with Q2.                                       |
| Pirst rvome *                                                                                                    |                                                      | der survices er der subradie formals er ant,                                                                                                    |                                                                          |
| Lost Name *                                                                                                    |                                                      | emai ana print.                                                                                                    | I eccept that I will undergo a credit check.                             |
|                                                                                                    |                                                      | Switch to paper statements for \$1.76 a                                                                                                    |                                                                          |
| Email Address *                                                                                                    |                                                      | Demonstrate paper administration del del reale                                                                                                    | Back Continue                                                            |
|                                                                                                    |                                                      | mansp                                                                                                    |                                                                          |
| Confirm Email *                                                                                                    |                                                      |                                                                                                    |                                                                          |
|                                                                                                    | Choose your Virgin Media security word II            | (vou've chosen as 02 eim vou can set us vour 02 account separately                                                                                                    | Providing your telephone service over your broadband connection - 2 of 5 |
| Date of Birth* day 🗸 mo 🗸 yea 🗸                                                                                                    | choose your right mount security more.               | The received of the set of your of account acparticles                                                                                                    |                                                                          |
| England Option 1                                                                                                    | Please enter a memorable security word that is 6     | -15 characters long using only letters and numbers. We may ask for this to verify your identity if you                                                                                                    | Installation - 3 of 5                                                    |
| Employment otorus * Select V                                                                                                    | coll us.                                             |                                                                                                    |                                                                          |
| Main UK Number (e.a. vour mobile) *                                                                                                    |                                                      |                                                                                                    | Poyment - 4 of 5                                                         |
|                                                                                                    | Security Word *                                      |                                                                                                    |                                                                          |
| Back-up Number (non-UK numbers are ok)                                                                                                    |                                                      |                                                                                                    |                                                                          |
|                                                                                                    |                                                      |                                                                                                    | Review & Buy - 5 of 5                                                    |

A minimum of **3 years of address history** is required (additional fields with address appear if less than 3 years)

media

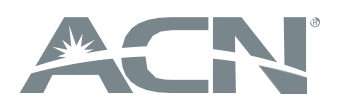

### Step 9 – Service availability check & order submission

#### **NEW LEGAL REQUIREMENTS:**

#### Providing your telephone service over your broadband connection - 3 of 9

As we provide your telephone services over your broadband connection, we need to make you aware that in the unlikely event of an outage, your telephone service will stop working.

Let's talk about accessibility

We have measures to help you make contact with the Emergency Services in the unlikely event of an outage. That's why it's important to tell us if you or anyone in your household has accessibility needs.

#### Find out more about why you might need help if your telephone service is unavailable.

If you or someone in your household falls into any of the categories in the guidance, or you have other requirements that mean you could need extra help in an emergency, please answer 'yes' to the question below. Once we have received your order, we will contact you by telephone (or in writing if we can't reach you on your preferred contact number) to discuss your requirements.

Do you, or anyone in your household, have impairments O Yes or circumstances that would make you vulnerable in an outage?

O No

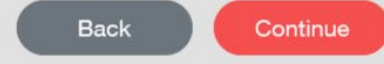

Do you use a text relay device that is connected to your landline?

I use a landline text relay device that may be known as TextDirect, Typetalk, or

0 Luse the Next Generation Text Lite app on my mobile or tablet

#### Just so you know

In the unlikely event of a power out or network outgage your Text Relay services will continue to work over a 3G or 4G continue to work over a 3G or 4G continue to w

If you do ever decide to switch to a landline only Text Relay device, you should let us know straight awa

#### Your Emergency Back-Up device

Good news! You're eligible for our Emergency Back-Up device for free, because you've told us that you have accessibility needs, or don't have access to a mobile at your home

The Emergency Back-Up device allows you to make calls to the Emergency Services (999/112) in the event of a power outgas or broadband failure which would disrupt your voice services.

As part of the installation we'll provide you with the Emergency Back-Up device, which we'll install along with your other equipment. The Emergency Back-Up device will need to be kept plugged into the mains socket at all times. You'll also need a corded handset connected to it, which will be provided if you don't already own one.

Are you happy for our Emergency Back-Up device to be O Yes supplied and installed? No

You have opted out of having an Emergency Back-Up device fitted as part of your installation. Without an Emergency Back-Up device you won't be able to make calls to 999/112 in the event of a power cut or network outage. You should ensure you have a charged and working mobile phone available at home at all times. If you change your mind and wish to have an Emergency Back-Up device installed in future, please let us know.

I accept and understand that I have opted out of having an Emergency Back-Up device

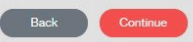

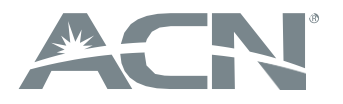

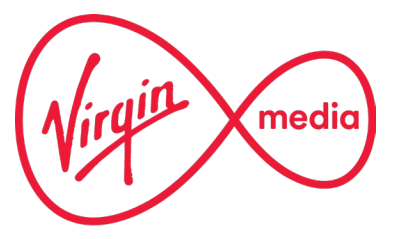

### Step 10a – Service availability check & order submission

**DELIVERY-** the customer is requested to select one of the delivery options:

- Click &Collect picking up from CollectPlus location (the customer will get an e-mail with barcode to complete collection within 10 days) self installation
- Home delivery self installation
- Installation by technician

With the VIP bundle the customer gets an additional set top box as part of the bundle so a 2 man install is required. In the case of a 2-man installation, Virgin Media do not offer a QuickStart.

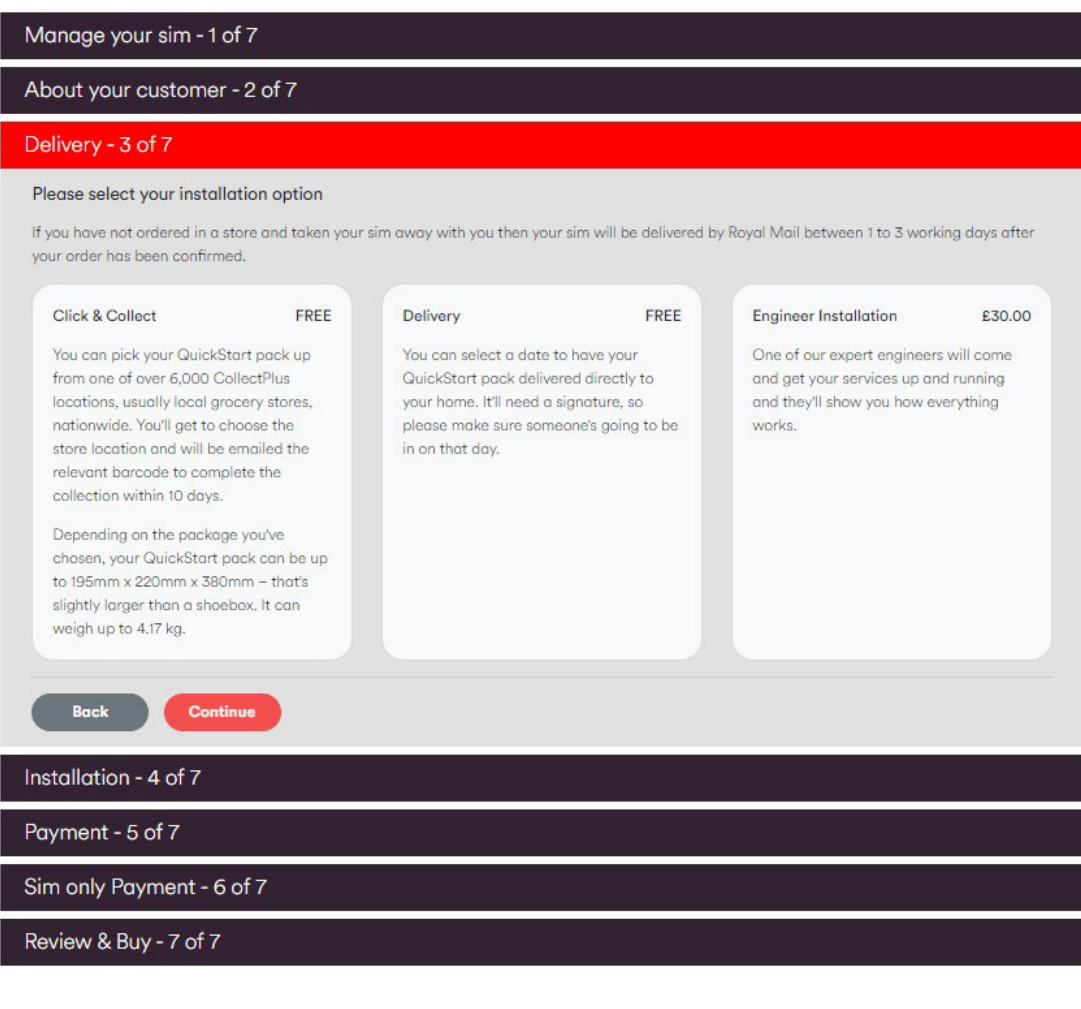

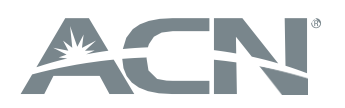

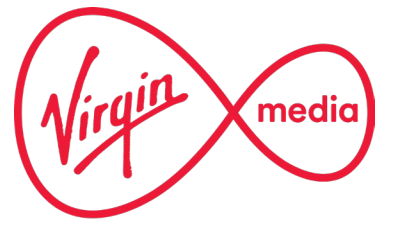

### Step 10b – Service availability check & order submission

**DELIVERY-** if **Click&Collect** is selected then the customer is requested to select one of the collection points (drop down list with shops located close to the address that was provided).

Please note that there is usually a £5 charge for delivery of QuickStart kits.

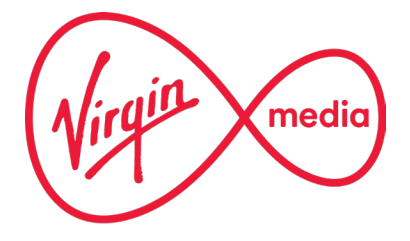

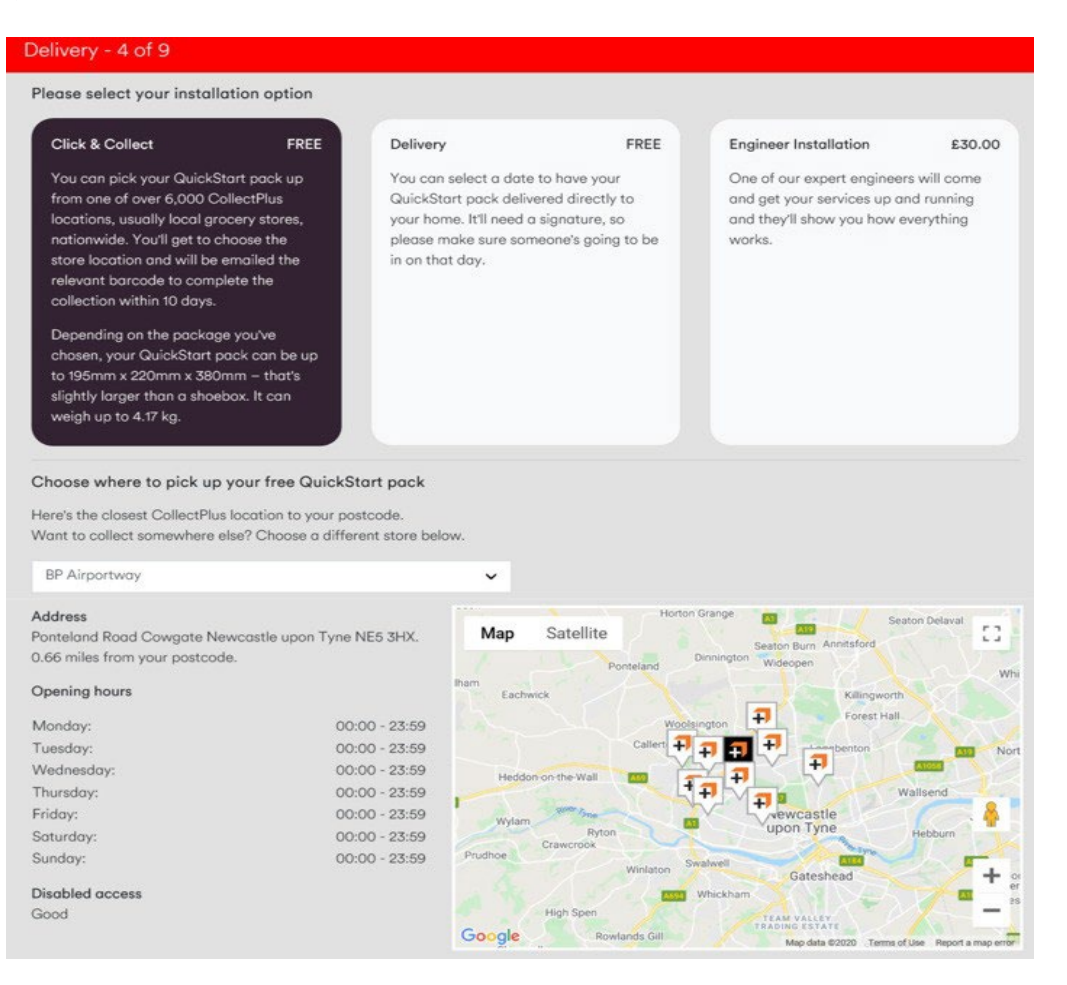

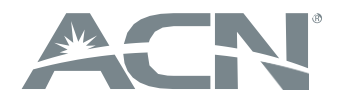

### Step 10c – Service availability check & order submission

**DELIVERY- Click&Collect** - customer is requested to select collection date:

| Installation - 5 of 9              |     |      |     |        |        |     |     |
|------------------------------------|-----|------|-----|--------|--------|-----|-----|
| Please select your collection date |     |      |     |        |        |     |     |
| Collection date *                  | •   |      | A   | ug 202 | 20     |     | •   |
|                                    | Mon | Tue  | Wed | Thu    | Fri    | Sat | Sun |
|                                    |     |      |     |        |        | 1   |     |
|                                    | 3   | 4    | 5   | 6      | 7      | 8   |     |
|                                    | 10  | 11   | 12  | 13     | 14     | 15  |     |
|                                    | 17  | 18   | 19  | 20     | 21     | 22  |     |
|                                    | 24  | 25   | 26  | 27     | 28     | 29  |     |
|                                    | 31  |      |     |        |        |     |     |
|                                    |     | Back |     |        | Contin | ue  |     |
|                                    |     |      |     |        |        |     |     |
| Payment - 6 of 9                   |     |      |     |        |        |     |     |
| SIMO Payment - 7 of 9              |     |      |     |        |        |     |     |
| Review & Buy - 8 of 9              |     |      |     |        |        |     |     |
|                                    |     |      |     |        |        |     |     |

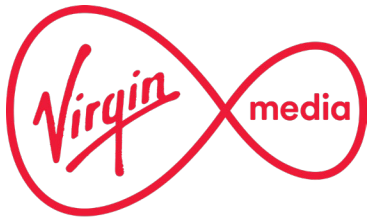

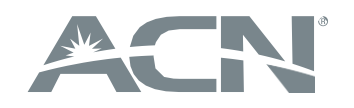

### Step 10d – Service availability check & order submission

**DELIVERY- home delivery** - customer is requested to select the delivery date and alternative delivery address:

| lease select your installation                                                                                                    | option                                                                                                    |                                                                                                    |                                                                                                    |                                                                            |
|----------------------------------------------------------------------------------------------------|----------------------------------------------------------------------------------------------------|----------------------------------------------------------------------------------------------------|----------------------------------------------------------------------------------------------------|----------------------------------------------------------------------------|
| Click & Collect                                                                                                    | FREE Delivery                                                                                                    | FREE                                                                                                    | Engineer Installation                                                                                                    | £30.00                                                                     |
| You can pick your QuickStart p<br>from one of over 6,000 Collectf<br>locations, usually local grocery<br>nationwide. You'll get to choose<br>store location and will be email<br>relevant barcode to complete th<br>collection within 10 days.<br>Depending on the package you'<br>chosen, your QuickStart pack c<br>to 195mm x 220mm x 380mm –<br>slightly larger than a shoebox. It<br>weigh up to 4.17 kg.                                                                                                    | Add up You can select a<br>Plus QuickStart pack<br>stores, your home. It'll no<br>e the please make sure<br>in on that day.<br>the<br>the<br>can be up<br>that's<br>t can                                                                                                    | date to have your<br>delivered directly to<br>sed a signature, so<br>someone's going to be                                                                                                    | One of our expert engineer<br>and get your services up ar<br>and they'll show you how e<br>works.                                                                                                    | s will come<br>nd running<br>verything                                     |
| to condition of your sockets                                                                                                    | the second second second second second second second second second second second second second second second se                                                                                                    |                                                                                                    |                                                                                                    |                                                                            |
| Your existing cables and sockets in<br>They may be labelled with a brand<br>They may be labelled with a brand<br>They may be labelled with a brand<br>they may be labelled with a brand<br>they may be la | nside and outside your home need to<br>d such as NTL or Telewest, which is f                                                                                                    | be secure and damage-free.<br>ne, it's only a problem if it's B                                                                                                    | T or Sky as our cable are differe                                                                                                    | nt from others                                                             |
| Your existing cables and sockets in<br>They may be labelled with a brand<br>for the socket<br>check that the white inside socket<br>has the silver connector is visible.                                                                                                    | nside and outside your home need to<br>d such as NTL or Telewest, which is f<br>Telewest is the second second sec                                                                                                    | be secure and damage-free.<br>ne, it's only a problem if it's B<br>lit's best to check that the<br>black, white, grey or bro<br>probably fine!                                                                                    | T or Sky as our cable are differe<br>To Sky as our cable are differe<br>To Sky as our cable are different<br>to Sky as our cable are different<br>to Sky as our cabl | nt from others<br>nd too. It will be<br>und though, it's                   |
| Your existing cables and sockets in<br>they may be labelled with a brance                                                                                                    | nside and outside your home need to<br>d such as NTL or Telewest, which is f<br>Telewest, which is f<br>to undarnaged, securely fixed and                                                                                                    | be secure and damage-free.<br>ne, it's only a problem if it's B<br>lit's best to check that th<br>black, white, grey or bro<br>probably fine!<br>If it can be found the co<br>metal bits sticking thro                            | F or Sky as our cable are differe<br>To Sky as our cable are differe<br>To Sky as our cable are different<br>to Sky as our cable are different<br>to Sky as our cabl | nt from others<br>ad too. It will be<br>und though, it's<br>on too with no |
| Your existing cables and sockets in<br>They may be labelled with a branch<br>from the socket<br>hat the silver connector is visible.                                                                                                    | nside and outside your home need to<br>d such as NTL or Telewest, which is f<br>Telewest, which is f<br>underwest, which is f<br>t is undarmaged, securely fixed and<br>hey complete and free from damage                                                                                                    | be secure and damage-free.<br>ne, it's only a problem if it's B<br>It's best to check that th<br>black, white, grey or bro<br>probably fine!<br>If it can be found the co<br>metal bits sticking throw<br>? • Yes                 | F or Sky as our cable are differe<br>The second second secon                                                                                                    | nt from others<br>of too. It will be<br>und though, it's<br>on too with no |
| Your existing cables and sockets in<br>They may be labelled with a branch<br>for the socket<br>hat the silver connector is visible.<br>Are the                                                                                                    | nside and outside your home need to<br>d such as NTL or Telewest, which is f<br>Telewest, which is f<br>underwest, which is f<br>underwest, which is f<br>t is underwest, which is f<br>t is underwest, which is t is underwest, which is t is underwest, which is t is underwest, which i | be secure and damage-free.<br>ne, it's only a problem if it's B<br>It's best to check that th<br>black, white, grey or bro-<br>probably fine!<br>If it can be found the co-<br>metal bits sticking throw<br>? • Yes<br>• Not sure | F or Sky as our cable are differe<br>The second second secon                                                                                                    | nt from others<br>of too. It will be<br>und though, it's<br>on too with no |

| ease select your delivery date(s)<br>Delivery date * Jul 2020<br>Mon Tue Wed Thu Fri Sat Sun<br>1 2 3 4 5 |
|----------------------------------------------------------------------------------------------------|
| Delivery date * Jul 2020 F<br>Mon Tue Wed Thu Fri Sat Sun<br>1 22 3 4 S                                   |
| Mon Tue Wed Thu Pri Sat Sun                                                                               |
|                                                                                                    |
|                                                                                                    |
|                                                                                                    |
|                                                                                                    |
| 20 21 23 24 25 20                                                                                         |
| 27 28 29 30 31                                                                                            |
| 🔿 8am - 1pm                                                                                               |
| O tpm - 6pm                                                                                               |
| Alternative delivery date * Jul 2020                                                                      |
| Mon Tue Wed Thu Fri Sat Sun                                                                               |
|                                                                                                    |
|                                                                                                    |
|                                                                                                    |
| 20 21 22 23 24 25 26                                                                                      |
| 27 28 29 30 31                                                                                            |
| ○ Ram - tom                                                                                               |
| <ul> <li>1pm - 6pm</li> </ul>                                                                             |
| Alternative delivery address                                                                              |
| Piterinative delivery dubress                                                                             |
|                                                                                                    |
|                                                                                                    |

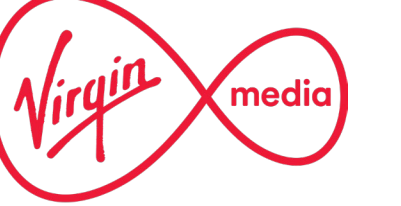

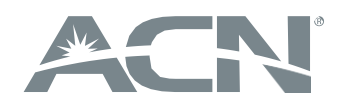

### Step 10e – Service availability check & order submission

**DELIVERY-** if **engineer installation** is selected the customer is redirected to the web where they can choose the preferable date of installation.

#### Delivery - 4 of 9

Please select your installation option

#### Click & Collect

FREE

You can pick your QuickStart pack up from one of over 6,000 CollectPlus locations, usually local grocery stores, nationwide. You'll get to choose the store location and will be emailed the relevant barcode to complete the collection within 10 days.

Depending on the package you've chosen, your QuickStart pack can be up to 195mm x 220mm x 380mm – that's slightly larger than a shoebox. It can weigh up to 4.17 kg. Delivery

You can select a date to have your QuickStart pack delivered directly to your home. It'll need a signature, so please make sure someone's going to be in on that day.

FRFF

Engineer Installation

£30.00

One of our expert engineers will come and get your services up and running and they'll show you how everything works.

Back

Continue

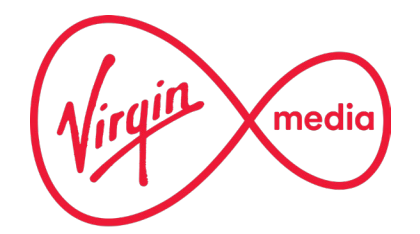

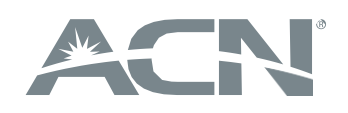

### Step 10f – Service availability check & order submission

**INSTALLATION** – the customer is requested to select their preferable installation date. They will be notified about the final date once the installation is booked with the Virgin Media engineer.

| reuse select your installation adte(s)                                                    |              |        |         |        |        |       |           |                    |                       |
|-------------------------------------------------------------------------------------------|--------------|--------|---------|--------|--------|-------|-----------|--------------------|-----------------------|
| lease note that these dates are your preferred in<br>looked with one of our technicians.* | stall dat    | tes an | d are r | not gu | arante | ed. W | e will en | ail you to confirm | once the installation |
| Installation date *                                                                       | < Jul 2020 ► |        |         |        |        |       |           |                    |                       |
|                                                                                           | Mon          | Tue    | Wed     | Thu    | Fri    | Sat   | Sun       |                    |                       |
|                                                                                           |              |        |         |        |        |       |           |                    |                       |
|                                                                                           |              |        |         |        |        |       |           |                    |                       |
|                                                                                           |              |        |         |        |        |       |           |                    |                       |
|                                                                                           |              |        |         |        |        |       |           |                    |                       |
|                                                                                           | 27           | 28     | 29      | 30     | 31     |       |           |                    |                       |
|                                                                                           | 0.8          | am - 1 | pm      |        |        |       |           |                    |                       |
|                                                                                           | ○ 1¢         | om - 6 | ipm     |        |        |       |           |                    |                       |
| Alternative installation date *                                                           | 1            |        | J       | ul 202 | 0      |       | •         |                    |                       |
|                                                                                           | Mon          | Tue    | Wed     | Thu    | Fri    | Sat   | Sun       |                    |                       |
|                                                                                           |              |        |         |        |        |       |           |                    |                       |
|                                                                                           |              |        |         |        |        |       |           |                    |                       |
|                                                                                           |              |        |         |        |        |       |           |                    |                       |
|                                                                                           |              |        |         |        |        |       |           |                    |                       |
|                                                                                           |              |        |         | 30     | 31     |       |           |                    |                       |
|                                                                                           | 0.8          | am - 1 | pm      |        |        |       |           |                    |                       |
|                                                                                           | O 1p         | om - 6 | ipm     |        |        |       |           |                    |                       |

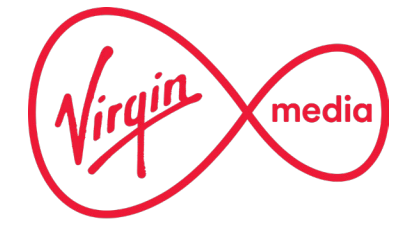

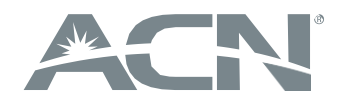

### Step 10g – Service availability check & order submission

**INSTALLATION** – if Quickstart isn't available at the property then the customer can select to have an engineer complete the install for free. You will be directed straight to the installation page.

| Installation - 3 of 5                                                                   |           |        |         |         |        |       |        |
|-----------------------------------------------------------------------------------------|-----------|--------|---------|---------|--------|-------|--------|
| Please select your installation date(s)                                                 |           |        |         |         |        |       |        |
| Please note that these dates are your preferred insbooked with one of our technicians.* | stall dat | es an  | d are r | iot guo | arante | ed. W | e will |
| Installation date *                                                                     | 1         |        | J       | un 202  | 22     |       | ►      |
|                                                                                         | Mon       | Tue    | Wed     | Thu     | Fri    | Sat   | Sun    |
|                                                                                         |           |        |         |         |        |       |        |
|                                                                                         |           |        |         | 9       | 10     | 11    |        |
|                                                                                         | 13        | 14     | 15      | 16      | 17     | 18    |        |
|                                                                                         | 20        | 21     | 22      | 23      | 24     | 25    |        |
|                                                                                         | 27        | 28     | 29      | 30      |        |       |        |
|                                                                                         | 0 80      | am - 1 | pm      |         |        |       |        |
|                                                                                         | O 1p      | om - 6 | pm      |         |        |       |        |
| Alternative installation date *                                                         |           |        | J       | un 202  | 22     |       | ►      |
|                                                                                         | Mon       | Tue    | Wed     | Thu     | Fri    | Sat   | Sun    |
|                                                                                         |           |        |         |         |        |       |        |
|                                                                                         |           |        |         |         |        |       |        |
|                                                                                         |           | 14     | 15      | 16      | 17     | 18    |        |
|                                                                                         | 20        | 21     | 22      | 23      | 24     | 25    |        |
|                                                                                         | 27        | 28     | 29      | 30      |        |       |        |
|                                                                                         | 0 8       | am - 1 | pm      |         |        |       |        |
|                                                                                         | O 1p      | om - 6 | pm      |         |        |       |        |

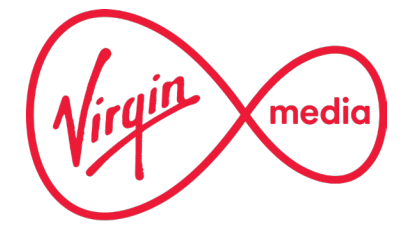

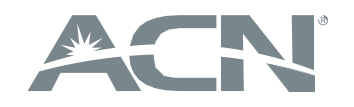

### Step 11 – Service availability check & order submission

#### **DIRECT DEBIT**

- setting up DD; the following data must be entered:

#### Payment - 6 of 9

Setting up a Direct Debit for your Virgin Media services

Instruction to your Bank or Building Society to pay by Direct Debit

To set up your Direct Debit instruction you will need to provide the name of the account holder, the bank or building society account number and sort code. If the amounts to be paid or the payment dates change Virgin Media payments Limited will notify you five working days in advance of your account being debited or as otherwise agreed.

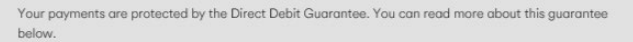

| Services user number                   | 658981                                                                                       |
|----------------------------------------|----------------------------------------------------------------------------------------------|
| Virgin Media Payments Limited          | Eagle Court 2. Coventry Road. Eagle Court.<br>Sheldon. Birmingham. West Midlands. B26<br>3RS |
| Account holder full name *             |                                                                                              |
| Bank/Building Society account number * |                                                                                              |
| Bank/Building Society sort code *      | 00-00-00                                                                                     |
| Bank/Building Society name *           |                                                                                              |
| Bank/Building Society address *        |                                                                                              |
|                                        | Switch to paper billing for £1.75 per month                                                  |
|                                        | Back Continue                                                                                |

#### The Direct Debit Guarantee

This Guarantee is offered by all banks and building societies that accept instructions to pay Direct Debits

 If there are any changes to the amount, date or frequency of your Direct Debit Virgin Media Payments Limited will notify you 5 working days in advance of your account being debited or as otherwise agreed. If you request Virgin Media Payments Limited to collect a payment, confirmation of the amount and date will be given to you at the time of the request

• If an error is made in the payment of your Direct Debit by Virgin Media Payments Limited or your bank or building society you are entitled to a full and immediate refund of the amount paid from your bank or building society

- If you receive a refund you are not entitled to, you must pay it back when Virgin Media Payments Limited asks you to
- You can cancel a Direct Debit at any time by simply contacting your bank or building society. Written confirmation may be required. Please
  also notify us.

If the customer has signed up to one of the SIM offers they will need to set up a second Direct Debit just for that elemen:

#### SIMO Payment - 7 of 9 Setting up a Direct Debit for your Mobile products We need to set up a separate Direct Debit for your Mobile products because Virgin Mobile and Virgin Media are two separate companies. You can use the same bank details as before (just type them in again) or enter different bank details. Whichever you choose, you'll get two separate bills - one for your Virgin Media services and one for your Virgin Mobile products. Instruction to your Bank or Building Society to pay by Direct Debit To set up your Direct Debit instruction you will need to provide the name of the account holder, the bank or building society account number and sort code. If the amounts to be paid or the payment dates change Virgin Mobile Telecoms Limited will notify you five working days in advance of your account being debited or as otherwise gareed. Your payments are protected by the Direct Debit Guarantee. You can read more about this augrantee below Services user number 808213 Virgin Mobile Telecoms Limited Eagle Court 2. Coventry Road. Eagle Court. Sheldon, Birmingham, West Midlands, B26 700 Account holder full name Bank/Building Society account number \* Bank/Building Society sort code \* 00-00-00 Bank/Building Society name \* Bank/Building Society address \* The Direct Debit Guarantee

This Guarantee is offered by all banks and building societies that accept instructions to pay Direct Debits

- If there are any changes to the amount, date or frequency of your Direct Debit Virgin Mobile Telecoms Limited will notify you 5 working
  days in advance of your account being debited or as otherwise agreed. If you request Virgin Mobile Telecoms Limited to collect a payment,
  confirmation of the amount and date will be given to you at the time of the request
- If an error is made in the payment of your Direct Debit by Virgin Mobile Telecoms Limited or your bank or building society you are entitled to a full and immediate refund of the amount paid from your bank or building society
- . If you receive a refund you are not entitled to, you must pay it back when Virgin Mobile Telecoms Limited asks you to

You can cancel a Direct Debit at any time by simply contacting your bank or building society. Written confirmation may be required. Please
also notify us.

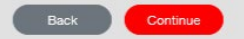

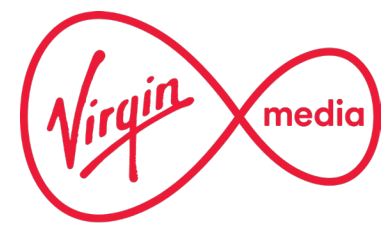

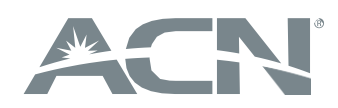

### Step 12 – Service availability check & order submission

**ORDER SUMMARY** – after review and acceptance of terms and conditions the customer has to click **'Place your order'**. If delivery to collection point is selected, all details will be provided in the summary.

| Your package                                                                                                    |                                                                                                    |
|----------------------------------------------------------------------------------------------------|----------------------------------------------------------------------------------------------------|
| M100 Fibre Broadband + Phone                                                                                                    | £24.00 <sup>+</sup> a month<br>for 18 months then                                                                                                    |
|                                                                                                    | £51.00† a month                                                                                                    |
| Your Telephone service information                                                                                                    |                                                                                                    |
| Your new telephone service will be deliver                                                                                                    | ed by our fibre broadband network                                                                                                    |
| This means that you won't be able to mak<br>telehealth device, care alarm, fire alarm o<br>with our line. Always keep a charged mob<br>do not have access to a mobile phone.                    | e or receive calls if there's a power cut or network autage, and any device connected to the line like a<br>or security alarm won't work. Please check with your device provider to ensure your equipment is compatib<br>ile phone handy for emergencies and please let us know if you have accessibility needs, feel vulnerable or                                                                                                    |
| Find out more about our new fibre phone                                                                                                    | line at www.virginmedia.com/landline.                                                                                                    |
|                                                                                                    |                                                                                                    |
| Installation & set up<br>Installation at no additional cost subject<br>property eligibility (usually £30.00)                                                                                    | to                                                                                                    |
| Installation & set up<br>Installation at no additional cost subject<br>property eligibility (usually £30.00)<br>£35.00 set up fee<br>The legal stuff                                            | to                                                                                                    |
| Installation & set up<br>Installation at no additional cost subject<br>property eligibility (usually £30.00)<br>£35.00 set up fee<br>The legal stuff<br>Here are the Virgin Media Terms and Con | to<br>ditions for setting up your new service and, if taking an O2 product, here are the O2 Terms and Conditions                                                                                                    |
| Installation & set up<br>Installation at no additional cost subject<br>property eligibility (usually £30.00)<br>£35.00 set up fee<br>The legal stuff<br>Here are the Virgin Media Terms and Con | to<br>ditions for setting up your new service and, if taking an O2 product, here are the O2 Terms and Conditions<br>I agree to Virgin Media's terms and conditions and, if taking an O2<br>product, the O2's terms and conditions.                                                                                                    |
| Installation & set up<br>Installation at no additional cost subject<br>property eligibility (usually £30.00)<br>£35.00 set up fee<br>The legal stuff<br>Here are the Virgin Media Terms and Con | to<br>ditions for setting up your new service and, if taking an O2 product, here are the O2 Terms and Conditions<br>I agree to Virgin Media's terms and conditions and, if taking an O2<br>product, the O2's terms and conditions.<br>I understand and accept that if there's ever a power cut or network                                                                                                    |
| Installation & set up<br>Installation at no additional cost subject<br>property eligibility (usually £30.00)<br>£35.00 set up fee<br>The legal stuff<br>Here are the Virgin Media Terms and Con | to<br>ditions for setting up your new service and, if taking an O2 product, here are the O2 Terms and Conditions<br>I agree to Virgin Media's terms and conditions and, if taking an O2<br>product, the O2's terms and conditions.<br>I understand and accept that if there's ever a power cut or network<br>outage, I won't be able to make or receive phone calls (including<br>calls to 999 and 112). I also understand that any device connected                                                                                                    |
| Installation & set up<br>Installation at no additional cost subject<br>property eligibility (usually £30.00)<br>£35.00 set up fee<br>The legal stuff<br>Here are the Virgin Media Terms and Con | to<br>ditions for setting up your new service and, if taking an O2 product, here are the O2 Terms and Conditions<br>I agree to Virgin Media's terms and conditions and, if taking an O2<br>product, the O2's terms and conditions.<br>I understand and accept that if there's ever a power cut or network<br>outage, I won't be able to make or receive phone calls (including<br>calls to 999 and 112). I also understand that any device connected<br>to the phone line like a telehealth device, care alarm, fire alarm or                                                                                                    |
| Installation & set up<br>Installation at no additional cost subject<br>property eligibility (usually £30.00)<br>£35.00 set up fee<br>The legal stuff<br>Here are the Virgin Media Terms and Con | to ditions for setting up your new service and, if taking an O2 product, here are the O2 Terms and Conditions I agree to Virgin Media's terms and conditions and, if taking an O2 product, the O2's terms and conditions. I understand and accept that if there's ever a power cut or network outage, I won't be able to make or receive phone calls (including calls to 999 and 112). I also understand that any device connected to the phone line like a telehealth device, care alarm, fire alarm or security alarm won't work. I understand that it is my responsibility to acheal with my divice are interest that my constrained in the constraints.                                                                                        |
| Installation & set up<br>Installation at no additional cost subject<br>property eligibility (usually £30.00)<br>£35.00 set up fee<br>The legal stuff<br>Here are the Virgin Media Terms and Con | to<br>ditions for setting up your new service and, if taking an O2 product, here are the O2 Terms and Conditions<br>I agree to Virgin Media's terms and conditions and, if taking an O2<br>product, the O2's terms and conditions.<br>I understand and accept that if there's ever a power cut or network<br>outage, I won't be able to make or receive phone calls (including<br>calls to 999 and 112). I also understand that any device connected<br>to the phone line like a telehealth device, care alarm, fire alarm or<br>security alarm won't work. I understand that it is my responsibility<br>to check with my device provider that my equipment is compatible<br>with Virgin Media's fibre phone line and if it can work independently |

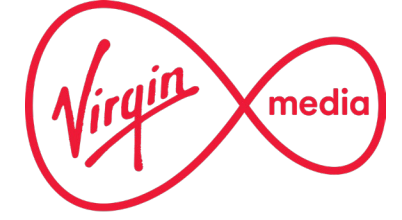

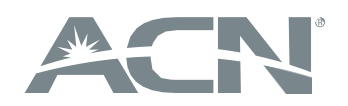

### Step 13 – Service availability check & order submission

| Postcode                                                                                                    | Bundle                                                                                              | Personalise                                                                                              | $\rightarrow$                                        | Checkout                                                                     | Summary                                                                                   |
|----------------------------------------------------------------------------------------------------|----------------------------------------------------------------------------------------------------|----------------------------------------------------------------------------------------------------|------------------------------------------------------|------------------------------------------------------------------------------|-------------------------------------------------------------------------------------------|
| order Confirmation                                                                                                  | n – The confirmati                                                                                  | ion below has been ser                                                                                   | it to your er                                        | mail.                                                                        |                                                                                           |
| Virgin Media Order Re                                                                                               | ference Number: VM                                                                                  | 4359210640                                                                                               |                                                      |                                                                              |                                                                                           |
| Date of order: 23/05/2                                                                                              | 2022, 13:18                                                                                         |                                                                                                    |                                                      |                                                                              |                                                                                           |
| Thanks for ordering Vi                                                                                              | rgin Media services                                                                                 |                                                                                                    |                                                      |                                                                              |                                                                                           |
| Keep an eye on your inbo                                                                                            | (for futher information c                                                                           | onfirming your account number                                                                            | and installation                                     | date.                                                                        |                                                                                           |
| Your package                                                                                                    |                                                                                                    |                                                                                                    |                                                      |                                                                              |                                                                                           |
| M100 Fibre Broadband +                                                                                              | Phone                                                                                               | £24.00† a month<br>for 18 months the<br>£51.00† a month                                                  | 1                                                    |                                                                              |                                                                                           |
| Your Telephone service                                                                                              | e information                                                                                       |                                                                                                    |                                                      |                                                                              |                                                                                           |
| Your new telephone servic                                                                                           | e will be delivered by ou                                                                           | r fibre broadband network                                                                                |                                                      |                                                                              |                                                                                           |
| This means that you won't<br>telehealth device, care ald<br>with our line. Always keep<br>do not have access to a m | t be able to make or rece<br>arm, fire alarm or security<br>a charged mobile phone<br>nobile phone. | ive calls if there's a power cut o<br>y alarm won't work. Please chec<br>s handy for emergencies and ple | network outag<br>k with your devi<br>ase let us know | e, and any device conr<br>ce provider to ensure y<br>if you have accessibili | nected to the line like a<br>your equipment is compatibl<br>ity needs, feel vulnerable or |
| Find out more about our n                                                                                           | new fibre phone line at w                                                                           | ww.virginmedia.com/landline.                                                                             |                                                      |                                                                              |                                                                                           |
| Emergency Backup Lir                                                                                                | ne                                                                                                  |                                                                                                    |                                                      |                                                                              |                                                                                           |
|                                                                                                    |                                                                                                    |                                                                                                    |                                                      |                                                                              |                                                                                           |

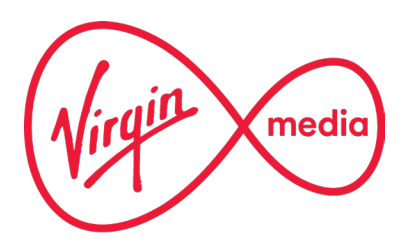

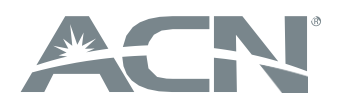

### Step 14 – Service availability check & order submission

**SATISFACTION FEEDBACK** – when sent the customer is redirected to the beginning of the process (service availability check)

| <u> </u>       |                                      |                                                                                                  | Back to postcode checker   Contact us |
|----------------|--------------------------------------|--------------------------------------------------------------------------------------------------|---------------------------------------|
| Wirque (media) | Our Bundles<br>Broadband, TV & Phone | Broadband & Calls<br>Packages                                                                    | ACN°                                  |
|                |                                      |                                                                                                  |                                       |
| Feedback       |                                      |                                                                                                  |                                       |
|                | rec                                  | How likely is it that you would<br>commend our website to someone<br>else?<br>2 3 4 5 6 7 8 9 10 |                                       |
|                | Please provi                         | ide further detail below                                                                         |                                       |
|                |                                      |                                                                                                  | 1.                                    |
|                |                                      | Submit                                                                                           |                                       |
|                |                                      | Thank you for your answer!                                                                       |                                       |
|                |                                      |                                                                                                  |                                       |

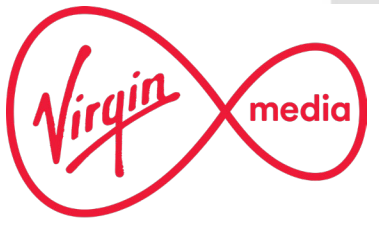

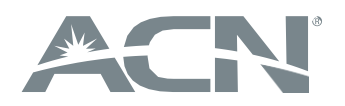

### Step 15 – Service availability check & order submission

#### THE ORDER CONFIRMATION E-MAIL IS SENT TO THE CUSTOMER.

From: Virgin Media Partners <info@virginmediapartners.com> Sent: 23 May 2022 13:21 Subject: Your Virgin Media Order

Hello Jamie,

Thanks again for choosing Virgin Media

Please find below your confirmation of your order:

M100 Fibre Broadband + Phone

£24 package price per month

£35 set-up fee applies

18 month contract

Online order reference: VM4359210640,

The team will be in touch with you on a delivery date, however if you wish to speak to the team please contact us on 0800 952 2298 Mon - Fri 9am - 5pm.

If you have taken an O2 sim we need to set up a separate Direct Debit for your Mobile products because Virgin Media and O2 are two separate companies. You'll get two separate bills – one for your Virgin Media services and one for your O2 products.

This is to confirm that you have opted out of having an Emergency Backup Line (EBUL) fitted as part of your installation. Without an Emergency Back-Up Line you will not be able to make calls to 999 / 112 in the event of a power cut or network outage. You should ensure you have a charged and working mobile phone available at your premise at all times. If you wish to change your mind and would like to have an Emergency Back-Up Line installed please let us know. By calling 150 from your Virgin Media phone or mobile, or 0345 454 1111\* from any other phone and select option 1.– We'll be happy to help sort this for you.

Please note :

Home phone calls to 0845/0870 numbers (11.25ppm access charge applies to service number calls outside of bundle). For more information please visit <u>https://www.virginmedia.com/callcosts</u>

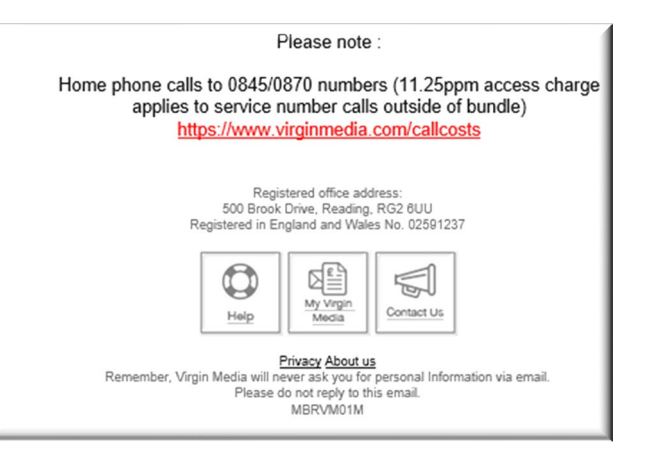

In case of any questions the customer should call the number provided in the confirmation e-mail. Calling the regular VM CS number might result in a direct sale and therefore not being compensated to the IBO.

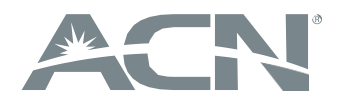

Online order reference number visible in the report as PortalLeadID – could be used by IBOs to claim missing customers

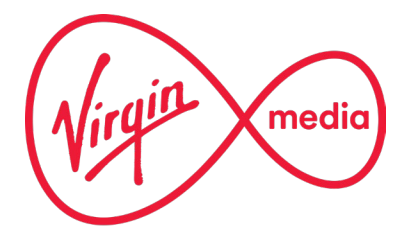

### Step 16 – Service availability check & order submission

#### IF VERIFICATION OK - DELIVERY / INSTALLATION

#### IF CLICK AND COLLECT WAS SELECTED:

reminder is sent to the customer to pick up the parcel. The customer has 10 days to do it (no other e-mail is sent on day 10). If not picked up the product is sent back to Virgin Media, and they attempt to contact the customer in order to reschedule the delivery day.

#### **IF HOME DELIVERY WAS SELECTED:**

reminder is sent to the customer with delivery date. The pack will be left at a neighbour's house if they aren't in.

#### **IF INSTALLATION WAS SELECTED:**

the customer receives a text reminder 24-48 hours before the installation. If customer would like to reschedule the visit, Virgin Media must be contacted via the e-mail they received.

#### **INSTALLATION VISIT:**

- the presence of a person 18+ is required.
- the engineer must have an unobstructed access to the cable access point.

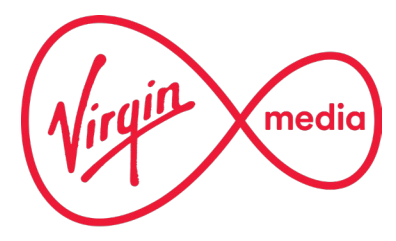

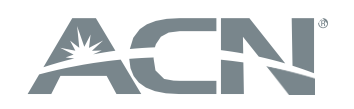

# ACN Broadband, TV and Phone in partnership with Virgin Media

START TODAY

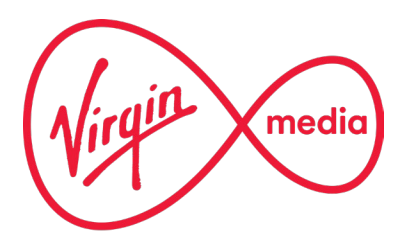

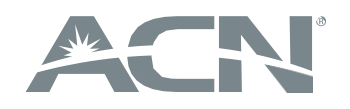